## **Etrieve Central (forms) – Students**

Current student will access Etrieve thru the Azure AD link.

Enter your RCC username and password (ex. jcase@students.randolph.edu)

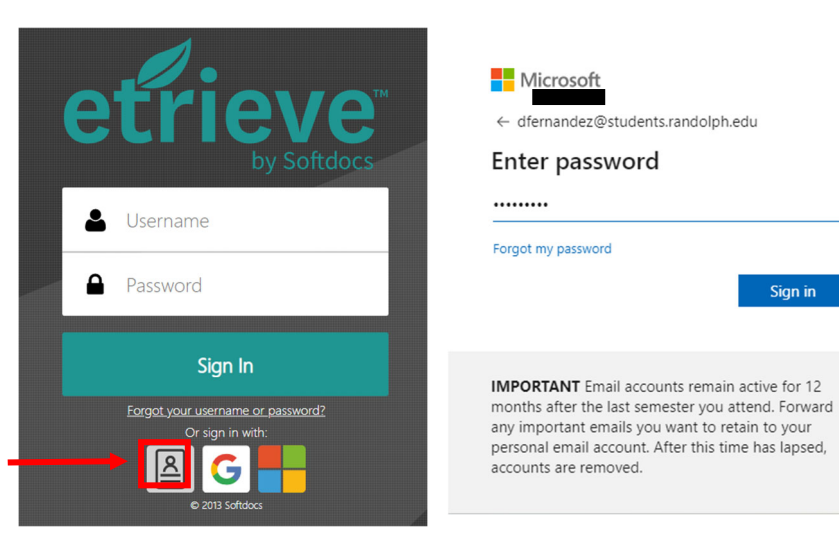

If you are a prospective student, you can log in using your personal Gmail account or personal Microsoft Account by selecting the appropriate links.

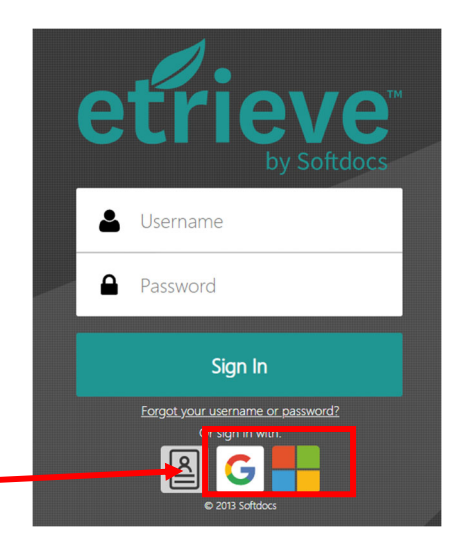

Sign in

| Activity – Shows your                                                        | Quick Overview                                                                                                |                                                                                                    |  |  |  |  |  |  |  |  |
|------------------------------------------------------------------------------|----------------------------------------------------------------------------------------------------|----------------------------------------------------------------------------------------------------|--|--|--|--|--|--|--|--|
| recently submitted forms.                                                    | Once you log in your screen will look similar to the one below.                                               |                                                                                                    |  |  |  |  |  |  |  |  |
|                                                                              |                                                                                                    | E                                                                                                    |  |  |  |  |  |  |  |  |
| Flow                                                                         | Forms X                                                                                                    |                                                                                                    |  |  |  |  |  |  |  |  |
| Activity                                                                     | Admissions\Registrar                                                                                          | Office of Student Success                                                                                                    |  |  |  |  |  |  |  |  |
| Forms                                                                        | Make-Up of Assignment for Canceled Classes                                                                    | Last Name First Name Middle Name                                                                                                    |  |  |  |  |  |  |  |  |
| Forms                                                                        | Parental Affidavit Dependence & Request for Academic Info Placement Test Waiver Statement                     | Student ID or Last 4 of SSN Date of Birth                                                                                                    |  |  |  |  |  |  |  |  |
|                                                                              | Continuing Education/ Workforce Development  Continuing Education Registration                                | Telephone Number     Email Address       Example : jdoe@students randolph.edu       Semester:     Cumulative Hours Attempted : Cumulative GPA:                                                                                                    |  |  |  |  |  |  |  |  |
| Drafts- Etrieve will automatically<br>save a draft of any unfinished<br>form | HRD Registration and Fee Waiver Verification Form           Student Success             Academic Success Plan | (please select)  Please contact the Office of Financial Aid and Veterans Affairs for assistance completing this section related to your financial aid. Please visit www.randolph.edw/inacial-aid to set up an appointment. If your Financial Aid Status is not Satisfactory, you MUST schedule an appointment.                                                                                                    |  |  |  |  |  |  |  |  |
|                                                                              | TutoringRequest Form                                                                                          | Financial Aid Status:       Cumulative FA GPA       Cumulative FA Completion Rate         (please select)                                                                                                    |  |  |  |  |  |  |  |  |
| https://etcentral.primary.randolph.edu/#/form/43                             | (Admissions\Registrar, Continuing Education,<br>Student Success etc.)                                         | Retention Specialist at the midpoint of the semester. If the anticipated grades are satisfactory, my registration hold will be removed prior to my next semester registration. If the anticipated term GPA is below 2.0, I understand I will not be able to register for classes until the official grades are entered.  Meet with my faculty advisor regarding Program of Study.  Submit Attachments Download Print I |  |  |  |  |  |  |  |  |

## Filling out a form

1. Select Forms, then select the form you would like to fill out. The form is then displayed in the document viewer.

| Flow               |      | Forms                                                                             |                 |                                                                                                    | Academ                                                                 | nic Success                |                                                                        |
|--------------------|------|-----------------------------------------------------------------------------------|-----------------|----------------------------------------------------------------------------------------------------|------------------------------------------------------------------------|----------------------------|------------------------------------------------------------------------|
| Inbox     Activity | >> A | dmissions\Registrar 🔻                                                             | COLLAPSE ALL    |                                                                                                    |                                                                        | Office of S                | Plan<br>itudent Success                                                |
| orms               |      | Make-Up of Assignment for Canceled Classe                                         | 'S              | Last Name                                                                                                   | First Name                                                             |                            | Middle Name                                                            |
| Forms              | >    | Parental Affidavit Dependence & Request for<br>Placement Test Waiver Statement    | r Academic Info | Student ID or Last 4 of SSN                                                                                 |                                                                        | Date of Birth              |                                                                        |
| <                  | c    | Continuing Education/ Workforce Development 🔻                                     |                 | Telephone Number                                                                                            |                                                                        | Email Address              |                                                                        |
|                    |      | Continuing Education Registration<br>HRD Registration and Fee Waiver Verification | n Form          | Semester:<br>(please select)                                                                                | Cumulative Hou                                                         | rs Attempted : Cun         | nulative GPA:                                                          |
|                    | s    | Student-Success Plan                                                              |                 | Please contact the Office of Fina<br>financial aid. Please visit www.rar<br>Satisfactory, you MUST schedule | ncial Aid and Veterans<br>dolph.edu/finacial-aid to<br>an appointment. | Affairs for assistance com | pleting this section related to yo<br>rour Financial Aid Status is not |
|                    |      | Tutoring Request Form                                                             |                 | Financial Aid Status:<br>(please select)                                                                    | Cumul                                                                  | ative FA GPA Cun           | nulative FA Completion Rate                                            |

If the form has required fields it will highlight them in red if they have not been entered and will not let you submit the form.

|                                                                                                    | POLPH                                                                                                    | Office                                                                                                    | Plar<br>e of Studer                                                                                                    | n<br>nt Success                                                                                                    | 5                                                                                         |
|----------------------------------------------------------------------------------------------------|----------------------------------------------------------------------------------------------------|----------------------------------------------------------------------------------------------------|----------------------------------------------------------------------------------------------------|----------------------------------------------------------------------------------------------------|-------------------------------------------------------------------------------------------|
| Last Name                                                                                                    | First Name                                                                                                    |                                                                                                    | Mid                                                                                                    | idle Name                                                                                                    |                                                                                           |
| Case                                                                                                    | Justin                                                                                                    |                                                                                                    |                                                                                                    |                                                                                                    |                                                                                           |
| Student ID or Last 4 of SSN                                                                                                    |                                                                                                    | Date of Birth                                                                                                    |                                                                                                    |                                                                                                    |                                                                                           |
| Telephone Number                                                                                                    |                                                                                                    | Email Address                                                                                                    |                                                                                                    |                                                                                                    | - 1                                                                                       |
|                                                                                                    |                                                                                                    | Example : jdoe                                                                                                    | Östudents randolpi                                                                                                    | .edu                                                                                                    |                                                                                           |
| Semester:                                                                                                    | Cumulative Ho                                                                                                    | ours Attempted :                                                                                                    | Cumulative (                                                                                                    | iPA:                                                                                                    | _                                                                                         |
|                                                                                                    |                                                                                                    |                                                                                                    |                                                                                                    |                                                                                                    |                                                                                           |
| Please contact the Office of F<br>financial aid. Please visit www.<br>Satisfactory, you MUST sched                                                                                                    | Financial Aid and Veteral<br>trandolph.edu/Tinacial-eid<br>tule an appointment                                                                                                    | ns Affairs for assista<br>to set up an appoint                                                                                                    | mos completing th<br>ment. If your Finar                                                                                                    | is section related t<br>rcial Aid Status is                                                                                                    | to your<br>not                                                                            |
| Please contact the Office of F<br>financial aid. Please visit www.<br>Salisfactory, you MUST sched<br>Financial Aid Status:                                                                                                    | Financial Aid and Veterar<br>mandolph.edu/Timecial-eid<br>sule an appointment.                                                                                                    | ns Attains for assists<br>to set up an appoint<br>utative FA GPA                                                                                                    | completing the ment. If your Finan Cumulative F                                                                                                    | is section related in<br>relat Aid Status is<br>A Completion Ra                                                                                                    | to your<br>not<br>ate                                                                     |
| Plaase contact the Office of F<br>Imancial aid, Please visit www.<br>Batisfactory, you MUST sched<br>Financial Aid Status:<br>(please select)                                                                                                    | Inancial Aid and Veterar<br>Irandolph.edu/Irascial-eid<br>Jule an appointment<br>Cum<br>V                                                                                                    | ns Affairs for assists<br>to set up an appoint<br>utative FA GPA                                                                                                    | ince completing th<br>ment. If your Finar<br>Cumulative F                                                                                                    | is section related :<br>rcial Aid Status is<br>A Completion Ra                                                                                                    | to your<br>not                                                                            |
| Please contact the Office of F<br>linancial aid, Please visit www.<br>Satisfactory, you MUST sched<br>Financial Aid Status:<br>(please select)                                                                                                    | Inancial Aki and Veterar<br>unndobh edulfinacial-eid<br>kule an appointment<br>Cerm                                                                                                    | ns Affairs for assists<br>to set up an appoint<br>utative FA GPA<br>IREEMENT                                                                                                    | Ince completing the ment. If your Finan Cumulative F                                                                                                    | is section related :<br>rcial Aid Status is :<br>A Completion Ra                                                                                                    | to your<br>not<br>ate                                                                     |
| Please contact the Office of F<br>Instructed ald, Preve visit www.<br>Bathtactory, you MUST sched<br>Financial Aid Status:<br>(globale select)<br>As a student on scademic prof<br>for my continued attendance                                                                                                    | Inancial Ald and Veterar<br>zrandoph.edu/Inacial-aid<br>Alle an appointment<br>Comm<br>Comm<br>AG<br>belon, I recognize that ch<br>tt Randoph Communy C                                                                                                    | ns Affairs for assists<br>to set up an appoint<br>utative FA GPA<br>IREEMENT<br>anges in my habits 1<br>clease As part of my                                                                                                    | Ince completing th<br>ment. If your Finan<br>Cumulative F                                                                                                    | is section related 1<br>rotal Aid Status is<br>A Completion Ra<br>ormance are nece<br>ny academic                                                                                                    | to your<br>not<br>alte                                                                    |
| Plaate contact the Office of F<br>Instructed and ,Prese visit www.<br>Battstactory, you MUST sched<br>Financial Aid Status:<br>(sheare select)<br>As a sludent on academic prof<br>for my continued attendance a<br>performance, I agree to achee                                                                                                    | Inancial AK and Veterar<br>umdobh edullmidal-aid<br>Luis an apportment<br>Com<br>Com<br>Com<br>Com<br>Com<br>Com<br>Com<br>Com<br>Com<br>Com                                                                                                    | ns Affairs for assists<br>to set up an appoint<br>olative FA GPA<br>IREEMENT<br>langes in my habits a<br>college. As part of my<br>he specified semesti                                                                                                    | Ince completing th<br>ment. If your Finar<br>Cumulative F<br>Cumulative F<br>and academic perfe-<br>ented to improve i<br>er with the condition                                                                                                    | A Completion Ra<br>A Completion Ra<br>completion Ra<br>primance are nece<br>my academic<br>no below.                                                                                                    | to your<br>not<br>ale                                                                     |
| Plaase contact the Office of F<br>Immodel ald, Preze visit would<br>Statistichtry; we WUST sched<br>Financiel Aid Status:<br>[glesse select]<br>As a student on academic prot<br>for my continued attendance a<br>performance, I spree to active<br>Attain a 2.0 or high                                                                                                    | Inancial Aki and Veterar<br>Irandobi edulmedal-ed<br>Lisia an appointment<br>Verm<br>Com<br>Reson, I recognize that ch<br>et Bandoph Community C<br>et Bandoph Community C                                                                                                    | In Affairs for assists<br>to set up an appoint<br>ulative FA GPA<br>IRFEMENT<br>langes in my habits is<br>oblega. As part of my<br>the specified semesti<br>ar of this agreement.                                                                                                    | Ince completing th<br>ment. If your Finer<br>Cumulative F<br>Cumulative F<br>and academic perfi                                                                                                    | A Completion Ra<br>A Completion Ra<br>mance are nece<br>my academic<br>ns below.                                                                                                    | to your<br>not<br>ate                                                                     |
| Plaza contact the Office of I<br>financial and Preservice with www.<br>Bastatchery, you MUST sched<br>Financial Add Statist:<br>[glazes solid]<br>As a student on academic prot<br>for my contraud attentance.<br>performance, I agree to adve-<br>gent omance, I agree to adve-<br>student the Academic<br>Sched The Academic                                                                                                    | Inancial Aki and Vetera<br>Irandobh edulfraudaeira<br>Cum<br>Cum<br>Cum<br>Cum<br>Cum<br>Cum<br>Cum<br>Cum<br>Cum<br>Cum                                                                                                    | In Affairs for assists<br>to set up an appoint<br>olative FA GPA<br>IREEMENT<br>anges in my habits<br>tolega. As part of my<br>he specified semesti<br>ar of this agreement<br>port form, which ma                                                                                                    | Ince completing th<br>ment. If your Finer<br>Cumulative F<br>and academic perf<br>affort to improve i<br>er with the condition<br>y be obtained from                                                                                                    | A Completion Rid<br>A Completion Rid<br>completion Rid<br>company and the second<br>company and the second<br>company and the second<br>second second second<br>second second second second<br>second second second second<br>second second second second<br>second second second second<br>second second second second<br>second second second second second<br>second second second second second<br>second second second second second second<br>second second second second second second<br>second second second second second second<br>second second second second second second<br>second second second second second second second<br>second second second second second second second second<br>second second sec | to your<br>not<br>ate                                                                     |
| Please contact the Office of F<br>Interactive of Prezer visit www.<br>Statisticner, ywe Michael Statistic<br>general Ad Statistic<br>general statistic<br>for any continued attendance a<br>performance, Laguee to active<br>active the Academ<br>Atten a 2.0 or high<br>statistic the Academ<br>validing flight. Joinse                                                                                                    | Inancial Aki and Veterar<br>Irandobi, edulinosian<br>Lis an appointment<br>Com<br>Solon, I recognice that (ch<br>Randoph Community C)<br>(s) (slow this pilan dung 1)<br>er (CPA curring has sensal<br>in Success Minterm Re<br>randoph edulinogeschild                                                                                                    | INCEFENTION<br>INCEFENTION<br>INCEF                         | Inco completing the<br>ment. If your Finan<br>Cumulative 3<br>and academic peri-<br>after to improve in<br>after to improve in<br>en with the condition<br>be obtained from<br>curvers, micher                                                                                                    | is saction related 1<br>A Completion Ri<br>ormance are nece<br>ny academic<br>ns belon.<br>Student Services<br>m_report1.pdf, lo                                                                                                    | to your<br>not<br>aste                                                                    |
| Planas correct the offices of the information and Planas control and Planas the information of the information of the informati                                                                                                    | Inancial Aki and Veteran<br>Unodokh dollarisostavid<br>Aki an appontiment<br>Unodokh dollarisostavid<br>Reston, I recognice Print (<br>Aki<br>Baston, I recognice Print (<br>Baston, I recognice Print (<br>Baston), I recognice Print (<br>Baston), I                                                                                                    | In States for accists<br>to set up an appoint<br>utative FA GPA<br>INFERMENT<br>anges in my habits<br>oblega. As part of my<br>oblega. As part of my<br>he specified semest<br>ar of this agreement<br>port form, which ras<br>exclusions accident                                                                                                    | Inco completing the ment. If your Finant ment. If your Finant Cumulative Finant according to the second second sec                                                                                                    | is saction related it<br>is saction related it<br>A Completion Re-<br>primance are nece<br>ny academic<br>ris below.<br>Student Services<br>econt pot, to                                                                                                    | to your<br>not<br>aste<br>soutry<br>to or by<br>the                                       |
| Planta concert tha Office of 1<br>Innectal and Phener risks water<br>Financial Ad Status:<br>glaces stretch<br>An a sludent on acudemic pro<br>for my continued attendance a<br>performance, in grant to acute<br>Statust the Academ<br>visiting (tip). Amount<br>performance, in grant to acute<br>Statust the Academ<br>visiting (tip). Amount<br>a stretch Stocolation<br>a stretch Stocolation<br>a str | Inancial Aka dan Veteran<br>Tandakih Aka dan Veteran<br>Kanadakih kalikaran<br>Kanadakih kalikaran<br>Kanadakih Kanadaki<br>Kanadakih Kanadaki<br>Kanadakih Kanadaki<br>Kanadakih Kanadaki<br>Kanadakih Kanadaki<br>Kanadakih Kanadaki<br>Kanadakih Kanadaki<br>Kanadakih Kanadaki<br>Kanadakih Kanadaki<br>Kanadakih Kanadakih<br>Kanadakih Kanadakih<br>Kanadakih<br>Kanadakih<br>Kanad | In set up an appoint<br>to set up an appoint<br>utative FA GPA<br>APEMENT<br>APERMENT<br>arroys in my hobis to<br>cologo As part of my<br>hos pooled and and of<br>this appreament,<br>pool Seminative colors<br>and this appreament,<br>pool Seminative colors<br>meters if the address<br>heat endowed registric<br>meters registric and and and and and<br>heat endowed registric<br>meters registric and and and and and and<br>heat endowed registric<br>meters registric and and and and and and and<br>heat endowed registric and and and and and and<br>heat endowed registric and and and and and and and<br>heat endowed registric and and and and and and and and<br>heat endowed registric and and and and and and and and<br>heat endowed registric and and and and and and and and and<br>heat endowed registric and and and and and and and and and<br>heat endowed registric and and and and and and and and and<br>heat endowed registric and and and and and and and and and<br>heat endowed registric and and and and and and and and and and                                                                                                    | Inco completing the ment. If your Finan<br>Cumulative Finan<br>Cumulative Finan<br>and academic peri-<br>ating to improve in<br>any the condition<br>to abrained from<br>c. success_midlen<br>along random are site of<br>the endor<br>along random are site.                                                                                                    | Is saction related it<br>is saction related it<br>A Completion Re-<br>smance are nece<br>ny academic<br>no below.                                                                                                    | to your<br>not<br>ale<br>source<br>source<br>to by<br>the<br>s not submit<br>s not submit |
| Planas correct the office of the intervention of the office of the intervention of the intervention of the                                                                                                    | Inancial Aki and Veteran<br>Unancial Aki and Veteran<br>Unanduk ndukursuland<br>Unanduk ndukursuland<br>Unanduk ndukursuland<br>Baldon, I recogniz Mod<br>Baldon, I recogniz Mod<br>Baldon, I recogniz Mathematik<br>Common Mathematik<br>Statistica Statistica Statistica<br>Akita Statistica Statistica<br>Statistica Statistica Statistica<br>Statistica Statistica Statistica Statistica<br>Statistica Statistica Statistica Statistica<br>Statistica Statistica Statistica Statistica<br>Statistica Statistica Statistica Statistica Statistica<br>Statistica Statistica Statistica Statistica Statistica Statistica<br>Statistica Statistica Statistica Statistica Statistica Statistica<br>Statistica Statistica Statist                                                                                                    | A Affairs for actions<br>to set up an appoint<br>ulative FA GPA<br>AFF/MINIT<br>anges in my habits to<br>belap Actipat of my<br>habits of this appresent<br>of this appresent<br>of | Inco completing the memory of your Finan<br>Cumulative Finan<br>Cumulative Finan<br>and academic perint<br>antifactio ingoose<br>and academic perint<br>antifactio ingoose<br>and academic perint<br>antifaction of the<br>cumulative<br>of the status of the<br>vision, if the entition<br>official grades are<br>and an academic perint<br>and academic perint<br>and academic perint<br>an academic perint<br>and academic perint<br>and academic perint<br>and academic perint<br>and academic perint<br>and academic perint<br>and academic perint<br>and academic perint<br>and academic perint<br>and academic perint<br>and<br>academic perint<br>academic perint<br>academic perin | is taction related di<br>incial Ad Status is 1<br>A Completion Rd<br>ormanice are nece<br>my academic<br>ns before.<br>Student Services<br>m_report1.pd to<br>Missing                                                                                                    | to yoor<br>mot.<br>atle<br>covary<br>to or by<br>the<br>s not submit<br>g required fied   |

- 2. After you complete the form you have the 4 options in the bottom of the screen.
  - a. Submit Click to submit your form
  - b. Attachments You can add attachments to a form
  - c. Download downloads a pdf copy of the form.
  - d. Print

As a student on academic probation, I recognize that changes in my habits and for my continued attendance at Randolph Community College. As part of my eff performance, I agree to actively follow this plan during the specified semester w

- Attain a 2.0 or higher GPA during the semester of this agreement.
- Submit the Academic Success Midterm Report form, which may be visiting https://www.randolph.edu/images/students/forms/academic\_s Retention Specialist at the midpoint of the semester. if the anticipated registration hold will be removed prior to my next semester registratic 2.0, I understand I will not be able to register for classes until the office
- Meet with my faculty advisor regarding Program of Study.

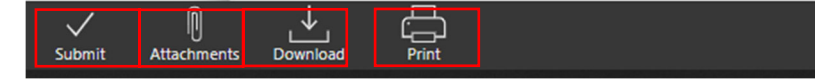

3. To attach a file, click on Attachments, then click on upload file, select the file you wish to upload. You will then see your document in the attachment window.

| 😭 Open                                                                                                  | -                                                                                                    |                                      |                                       | ×                                     | Please contact<br>financial aid. P | the Office of Financial Aid<br>lease visit www.randolph.edu | ai Attachments CLOSE                                      |
|----------------------------------------------------------------------------------------------------|----------------------------------------------------------------------------------------------------|--------------------------------------|---------------------------------------|---------------------------------------|------------------------------------|-------------------------------------------------------------|-----------------------------------------------------------|
| $\leftrightarrow \rightarrow \checkmark \uparrow \downarrow \rightarrow Th$<br>Organize $\neg$ New fold | nis PC → Downloads →<br>Ier                                                                                   |                                      | ,○ Search Downloads                   | . 2                                   | Satisfactory, yo                   | OU MUST schedule an appoin                                  | Academic Success Plan - Draft.pdf<br>07-08-2020, 11:32 am |
| This PC ^                                                                                               | Name<br>V Today (2)<br>Reademic Success Plan - Draft                                                          | Date modified                        | Type<br>PDF File                      | Size ^                                | Attachments                        |                                                             | No Description                                            |
| <ul> <li>Documents</li> <li>Downloads</li> <li>Music</li> </ul>                                         | <ul> <li>camtasia (2)</li> <li>Yesterday (1)</li> <li>Etrieve Central User Guide v 2019.8 12 06</li> </ul>    | 7/8/2020 9:35 AM<br>7/7/2020 4:11 PM | Application<br>PDF File               | 527,•<br>3,•                          |                                    | l recog                                                     | an<br>cor                                                 |
| Pictures Videos S (C:)                                                                                  | <ul> <li>Earlier this week (1)</li> <li>Softdocs Download2020-07-06 080334</li> <li>Last week (11)</li> </ul> | 7/6/2020 8:03 AM                     | Compressed (zipp                      |                                       |                                    | v this p<br>during                                          | ple<br>I tř                                               |
| STAFF (\\rccad\( ~                                                                                      | Softdocs Download2020-07-02 082508 BETA070102 C Academic Success Plan - Draft                                 | 7/2/2020 8:26 AM<br>7/1/2020 2:53 PM | Compressed (zipp<br>File<br>All Files | · · · · · · · · · · · · · · · · · · · |                                    | bh.edu<br>midpo<br>noved                                    | www.<br>Jin<br>pr                                         |
|                                                                                                    |                                                                                                    |                                      | Open Ca                               | ancel .::                             | Upload File(s)                     | be able<br>pr rega                                          | et<br>arc Upload File(s)                                  |
|                                                                                                    |                                                                                                    |                                      |                                       |                                       | Submit Attachments Download        | لرل<br>Print                                                | Submit Attackmente Doumland Reint                         |